DISH

by METRO

D

#### Benvenuto su DISH POS. In questo tutorial ti mostreremo come utilizzare il Conto alla Romana.

| ≡ DISH       | IPOS *Ta           | ble 1     |                               | ¢                    | i) FOOD DRINKS OT | HER             |                      | <del>:</del> کر ک         |
|--------------|--------------------|-----------|-------------------------------|----------------------|-------------------|-----------------|----------------------|---------------------------|
| *Steak Tatar | е                  | x1 1:     | 3,50                          | 13,50                | Aperitif          | Starters        | Salads               | Dishes                    |
| *Raw Marina  | ated Salmon        | x1 1      | 2,00                          | 12,00                | Quatara Each      | Steak Tatare    | Raw Marinated Salmon | Bearnaise Steak And Fries |
|              |                    |           |                               |                      | Ovsters Per Piece | Eendenlever 📀   | Burrata              | Meat Of The Day           |
|              |                    |           |                               |                      | Passionfruit �    | Octopus 📀       | Classic Caesar       | Fish Of The Day           |
|              |                    |           |                               |                      | Caviare(10gr.)    | Sweetbreads ◆   |                      | Steak Tatare              |
| In           | nserimento         | l Ir      | mporto totale<br><b>25,50</b> | •                    | lberico�(100gr.)  | Green Asperges� |                      | Cheese Fondue             |
| Ø            | ť                  |           | [m]                           |                      |                   | Lobster Soup    |                      | Mussels�                  |
| Sconto       | Dividi ordine<br>8 | Nota<br>9 | Aggiungi                      | codice               |                   |                 |                      | Season Vegetables         |
| 4            | 5                  | 6         |                               |                      |                   |                 |                      | 3-course Menu             |
| 1            | 2                  | 3         |                               | N (FFT) <del>(</del> |                   |                 |                      | Next course               |
| 0            | 00                 |           | <u>ل</u>                      | CASH €               | Supplements       | Desserts        | Menus                | Sauces                    |

DISH

by METRO

D

### Dopo aver effettuato l'ordine, clicca su CASSA.

| ≡ DISH                     | HPOS *Tal     | ble 1            | (                | TOOD DRINKS O  | THER             |                      | <del>ن</del> م ک          |
|----------------------------|---------------|------------------|------------------|----------------|------------------|----------------------|---------------------------|
| *Steak Tatar               | е             | x1 13            | 3,50 13,50       | Aperitif       | Starters         | Salads               | Dishes                    |
| *Raw Marina                | ated Salmon   | x1 12            | 2,00 12,00       |                | Steak Tatare     | Raw Marinated Salmon | Bearnaise Steak And Fries |
|                            |               |                  |                  | Oysters Each   | Eendenlever �    | Burrata              | Meat Of The Day           |
|                            |               |                  |                  | Passionfruit   | Octopus <b>�</b> | Classic Caesar       | Fish Of The Day           |
|                            |               |                  |                  | Caviare(10gr.) | Sweetbreads �    |                      | Steak Tatare              |
| Inserimento Importo totale |               | lberico�(100gr.) | Green Asperges 📀 |                | Cheese Fondue    |                      |                           |
| $\otimes$                  | ۲<br>۲        |                  | [m]              |                | Lobster Soup     |                      | Mussels�                  |
| Sconto                     | Dividi ordine | Nota<br>9        | Aggiungi codice  |                |                  |                      | Season Vegetables         |
| 4                          | 5             | 6                |                  |                |                  |                      | 3-course Menu             |
| 1                          | 2             | 3                | DIN (EET) 6      |                |                  |                      | Next course               |
| 0                          | 00            |                  | CASH €           | Supplements    | Desserts         | Menus                | Sauces                    |

DISH

by METRO

D

### Successivamente, clicca sull'icona del menu.

| =     | DISH POS Restaurant | AREA ORDINI APE | RTI ACCOUNT CLIENTI |                     | ¢ |
|-------|---------------------|-----------------|---------------------|---------------------|---|
| Table | 1                   | Table 2         | Table 3             | Table 4             |   |
| Table | 5                   | Table 6         | Table 7             | Table 8             |   |
| Table | 9                   | Table 10        | Table 11            | Table 12            |   |
| Table | 13                  | Table 14        | Table 15            | Table 16            |   |
| Table | 17                  | Table 18        | Table 19            | Table 20<br>2 posti |   |
|       |                     |                 |                     |                     |   |

DISH

by METRO

D

#### Si apre il menu. Dopo aver scrollato verso il basso, seleziona Ristampa/Riapertura dell'ordine.

| 0    |                                    | AREA ORDINI APE | ERTI ACCOUNT CLIENTI |                            | ¢ |
|------|------------------------------------|-----------------|----------------------|----------------------------|---|
| Č    |                                    | Table 2         | Table 3              | Table 4                    |   |
| Supp | ort User                           |                 |                      |                            |   |
| ?    | Pagamenti non previsti             | Table 6         | Table 7              | Table 8                    |   |
| ଟ    | Dish Support                       |                 |                      |                            |   |
| Ä    | Stato self service                 | Table 10        | Table 11             | Table 12                   |   |
| \$   | Disabilita stampa scontrino        |                 |                      |                            |   |
| ₽    | Ristampa/Riapertura<br>dell'ordine | Table 14        | Table 15             | Table 16                   |   |
| ø    | Impostazioni<br>Esci               | Table 18        | Table 19             | <b>Table 20</b><br>2 posti |   |
|      |                                    |                 |                      |                            |   |

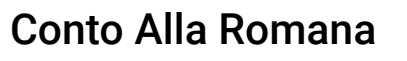

DISH

by METRO

D

Seleziona l'ordine precedentemente effettuato. Nota: questi sono i primi passi da compiere, da quel momento in poi il resto dei passaggi è esattamente lo stesso.

|         | Seleziona un c | ordine            |         | E I I                                |          |                                   |  |
|---------|----------------|-------------------|---------|--------------------------------------|----------|-----------------------------------|--|
| Table 5 | #127<br>14.47  | Table 1 / Support | € 25,50 | Steak Tatare<br>Raw Marinated Salmon | x1<br>x1 | 13,50 13,50<br>12,00 <u>12,00</u> |  |
|         | #126<br>14.46  | Table 1 / Support | € 3,00  | Cash                                 |          | 25,50<br>25,50                    |  |
|         |                |                   |         |                                      |          |                                   |  |
|         |                |                   |         |                                      |          |                                   |  |
|         |                |                   |         |                                      |          |                                   |  |
|         | Riapri ordine  |                   |         |                                      |          |                                   |  |
|         |                |                   |         |                                      |          |                                   |  |

# Clicca su Stampa duplicato.

D

| ≡ DISH POS | Restaurant     |                   | AREA ORDINI APERT | ACCOUNT CLIENTI                      |            |                |                | 5 |
|------------|----------------|-------------------|-------------------|--------------------------------------|------------|----------------|----------------|---|
| Table 1    | Seleziona un c | ordine            |                   | EEZ                                  |            |                |                |   |
| Table 5    | #127<br>14.47  | Table 1 / Support | € 25,50           | Steak Tatare<br>Raw Marinated Salmon | x1<br>n x1 | 13,50<br>12,00 | 13,50<br>12,00 |   |
|            | #126<br>14.46  | Table 1 / Support | € 3,00            | Cash                                 |            |                | 25,50<br>25,50 |   |
| Table 9    |                |                   |                   |                                      |            |                |                |   |
| Table 13   |                |                   |                   |                                      |            |                |                |   |
| Table 17   |                |                   |                   |                                      |            |                |                |   |
|            | Riapri ordine  |                   |                   | Stampa duplicato                     |            |                |                |   |
|            |                |                   |                   |                                      |            |                |                |   |

# Clicca su Conto alla Romana.

D

|         | Seleziona il tipo di scontrino |  |  |
|---------|--------------------------------|--|--|
| Table 5 | Scontrino normale              |  |  |
|         | Conto alla Romana              |  |  |
|         |                                |  |  |
|         |                                |  |  |
|         |                                |  |  |

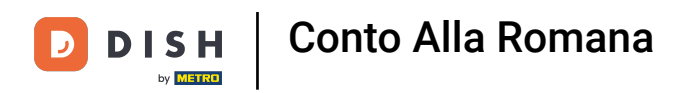

### Inserisci la somma di denaro indicata.

| Table 1       Table 2       Table 3       Table 4         Conto alla Romana       Importo       max 25.50         Table 9       1       1       1         Table 9       7       8       9       1         Table 13       0       0       0       0       0         Table 13       Annulla       STAMPA TUTTO       Table 20       Table 20         Table 17       Table 18       Table 19       Table 20       Table 20                                                                                                    |                   | AREA ORDINI APE | RTI ACCOUNT CLIENTI |           |
|----------------------------------------------------------------------------------------------------|-------------------|-----------------|---------------------|-----------|
| Conto alla Romana         Table 5       Coperto max 1       Importo max 25.50            • 1 +         •          •          •                                                                                                    |                   |                 |                     |           |
| Table 5       Coperto max 1       Importo       max 25.50 <ul> <li>1</li> <li>1</li> <li>2</li> <li>3</li> <li>3</li> </ul> <ul> <li>1</li> <li>2</li> <li>3</li> <li>3</li> </ul> <ul> <li>Table 13</li> <li>0</li> <li>00</li> <li>.</li> </ul> <ul> <li>Table 13</li> </ul> <ul> <li>Table 14</li> <li>3</li> <li>4</li> <li>5</li> <li>4</li> <li>5</li> <li>4</li> <li>5</li> <li>5</li> <li>6</li> <li>6</li> <li>7</li> <li>1</li> <li>2</li> <li>3</li> <li>3</li> </ul> Table 13       0 <ul> <li>6</li> <li>7</li> <li>7</li> <li>7</li> <li>7</li> <li>7</li> <li>7</li> <li>7</li> <li>7</li> <li>7</li> <li>7</li> <li>7</li> <li>7</li> </ul> Table 13       Table 18       Table 19       Table 20         2 <ul> <li>7</li> <li>7</li> </ul>                                                                                                    | Conto alla Romana |                 |                     |           |
| Table 9  7  8  9  7  4  5  6  c  1  2  3  C Table 13  0  1  2  3  C Table 13  C Table 18  Table 19  Table 19  Table 19  Table 20  2  post                                                                                                    | Coperto max 1     |                 | Importo             | max 25.50 |
| Table 9       7       8       9                                                                                                    | •••               |                 |                     | Q         |
| 456c123CTable 13000AnnulaSTAMPA TUTTOTable 17Table 18Table 19Table 20<br>2 positi                                                                                                    | 7                 | 8               | 9                   |           |
| Image: state in the state in the state i | 4                 | 5               | 6                   | C         |
| Image: Table 13     Image: O     Image: O     Image: O       Image: Annula     STAMPA TUTTO       Table 17     Table 18     Table 19     Table 20<br>2 positi                                                                                                    | 1                 | 2               | 3                   | $\otimes$ |
| Annulla     STAMPA TUTTO       Table 17     Table 18     Table 19     Table 20<br>2 posti                                                                                                    | 0                 | 00              |                     |           |
|                                                                                                    | Ann               | ulla            | STAMPA TUTTO        |           |
|                                                                                                    |                   |                 |                     |           |

DISH Conto Alla Romana

D

# Infine, clicca su STAMPA TUTTO.

| ≡ <b>DISH</b> POS Restau | irant             | AREA ORDINI APER | ACCOUNT CLIENTI |                            | ÷ |
|--------------------------|-------------------|------------------|-----------------|----------------------------|---|
|                          |                   |                  |                 |                            |   |
|                          | Conto alla Romana |                  |                 |                            |   |
|                          | Coperto max 1     |                  | Importo         | max 25.50                  |   |
|                          | • •               |                  |                 | 10                         |   |
|                          | 7                 | 8                | 9               |                            |   |
|                          | 4                 | 5<br>2           | 6<br>3          | c<br>X                     |   |
|                          | o                 | 00               |                 |                            |   |
|                          | Anr               | nulla            | STAMP/          | <b>Α Τ</b> UTTO            |   |
|                          |                   |                  | Table 19        | <b>Table 20</b><br>2 posit |   |
|                          |                   |                  |                 |                            |   |

DISH

by METRO

D

#### Ecco fatto. Ora sai come usare il Conto alla Romana!

| ≡ DISHPOS Restaurant | AREA ORDINI APE | ERTI ACCOUNT CLIENTI |                     | ¢ |
|----------------------|-----------------|----------------------|---------------------|---|
| Table 1              | Table 2         | Table 3              | Table 4             |   |
| Table 5              | Table 6         | Table 7              | Table 8             |   |
| Table 9              | Table 10        | Table 11             | Table 12            |   |
| Table 13             | Table 14        | Table 15             | Table 16            |   |
| Table 17             | Table 18        | Table 19             | Table 20<br>2 posti |   |
|                      |                 |                      |                     |   |

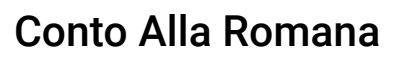

D

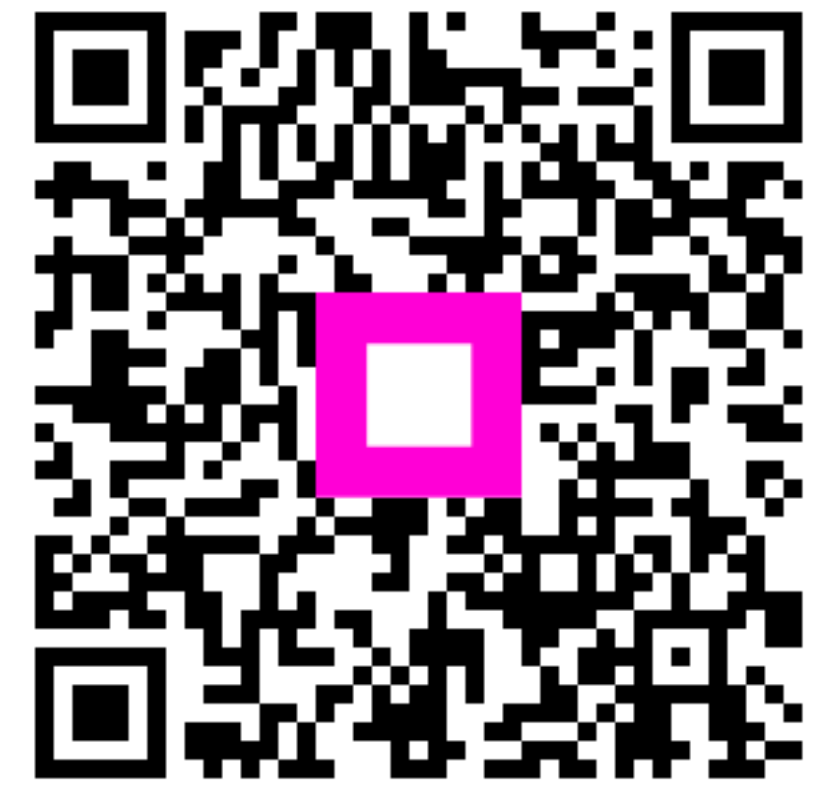

Scansiona per andare al lettore interattivo